# **Reset Bulk Share for DataSync Free**

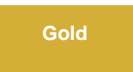

Once a bulk share has been executed, the bulk share form fields will become read only. If you want to modify your bulk share again before executing another share, you can execute **Reset Bulk Share** in the bulk share form.

## Prerequisites

blocked URL First, you will need to follow the steps to get started with DataSync Free and create a bulk share.

#### Procedure

To reset your bulk share, follow these steps:

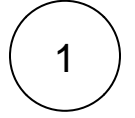

#### Navigate to Bulk Share

Log into your sharing ServiceNow instance and navigate to Perspectium DataSync Free > DataSync Free > Bulk Share. Click into the bulk share you want to modify.

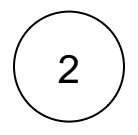

#### **Click Reset Bulk Share**

Navigate to the bottom of the form towards the Related Links. Then, click Reset Bulk Share.

| SAMPLE BULK SHARE                         |                   |
|-------------------------------------------|-------------------|
|                                           |                   |
| ★ Name                                    | SAMPLE BULK SHARE |
| Table name                                | Incident 🔻        |
| Records Processed                         |                   |
| Records per second                        |                   |
|                                           |                   |
|                                           |                   |
|                                           |                   |
| Additional Settings Filter and Enrichment | Advanced          |
| Include attachments                       |                   |
| Include journal fields                    |                   |
| Include audit log                         |                   |
| Include history set                       |                   |
| Include child only                        |                   |
| Include all child tables                  |                   |
| Include referenced field records          |                   |
|                                           |                   |
| Update Execute Now Delete                 |                   |
| Related Links                             |                   |
| Preview<br>Reset BulkShare                |                   |
| Delete This Share's Messages              |                   |

### **Similar topics**

- Preview a bulk share for DataSync Free
  Filter conditions for DataSync Free
  ServiceNow attachments for DataSync Free
  Modify table access for DataSync Free
  Referenced field records for DataSync Free

# **Contact Perspectium Support**

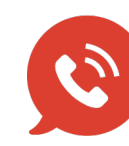

US: 1 888 620 8880 UK: 44 208 068 5953 support@perspectium.com

# Prerequisites